# Sikkerhedskopiering.

| Generelt                                                   | I det følgende beskrives det, hvordan du sikkerhedskopierer dine kortdata.                                                                                                    |
|------------------------------------------------------------|----------------------------------------------------------------------------------------------------|
|                                                            | Sikkerhedskopifunktionen kopierer alle data i kortmodulet for<br>alle høstår for den aktuelle database. Sikkerhedskopien vil<br>normalt fylde 1-3 Mb, såfremt du kun arbejder med kortteg-<br>ning. Anvender du også GPS-modulerne, vil sikkerhedskopien<br>ofte fylde langt mere. Typisk 50-100 Mb.                         |
| Delvis sikkerhedskopi                                      | -<br>Du kan også lave en <b>Delvis sikkerhedskopi</b> , hvor du udlæ-                                                                                                    |
| - eksport og import af enkelte<br>job i Næsgaard Markkort. | ser et eller flere job til en fil. Funktionen er nyttig, hvis du vil<br>udveksle data med andre brugere af Næsgaard Markkort. Du<br>undgår dermed at lave alt for store filer. Hvis du indlæser en<br>sikkerhedskopi som delvis sikkerhedskopi kan du indlæse en-<br>kelte job som kopier uden at overskrive hele databasen. |
|                                                            | <u>Delvis sikkerhedskopi er beskrevet sidst i denne manual.</u>                                                                                                    |
| Markdata                                                   | Hvis du også har Næsgaard Mark skal du være opmærksom<br>på, at kortdata og markdata ikke sikkerhedskopieres samtidig.<br>Se brugervejledningen til markprogrammet såfremt du ønsker<br>vejledning til sikkerhedskopiering af markdata. (Markplaner,<br>markblade, gødningsplaner osv.).                                     |
| Luftfoto/ Ortofoto                                         | Sikkerhedskopieringen kopierer ikke eventuelle luftfoto du har<br>købt sammen med programmet. Gem derfor den CD som du<br>oprindeligt modtog dine luftfoto på.                                                                                                    |
| Brug CD brænder                                            | -<br>Det mest effektive backupmedie er en CD-brænder. Vi kan<br>ikke anbefale at man laver sikkerhedskopier på disketter. Di-<br>sketter er absolut en nødløsning!                                                                                                    |

## Sikkerhedskopiering til harddisk.

| Generelt                                                                                                    | Ved sikkerhedskopiering til harddisk vil dine kortdata blive<br>placeret i én fil. Denne fil kan du så efterfølgende lave en<br>backup af via CD-brænder eller tape-backup.                                                                                                    |  |  |  |
|----------------------------------------------------------------------------------------------------|----------------------------------------------------------------------------------------------------|--|--|--|
| Vælg funktionen <b>Vælg be-<br/>drift</b> .                                                                                                    |                                                                                                    |  |  |  |
| Nu åbner bedriftskartoteket.<br>Hvis du har mere end én be-<br>drift (database), skal du væl-<br>ge den bedrift, som du vil sik-<br>kerhedskopiere ved at klikke<br>på linien, så den bliver frem-<br>hævet. | Vælg bedrift Image: Second Second |  |  |  |

Vælg funktionen **Sikker-**

hedskopiering.

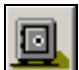

Nu fremkommer følgende dialog.

Sikkerhedskopiering af kortdata for den valgte database foregår ved at afkrydse punktet **Sikkerhedskopiering af database.** Den aktive database vil normalt hedde Standard. (Med mindre du har adgang til flere databaser og har valgt et andet databasenavn).

Vælg funktionen Udlæs sikkerhedskopi til harddisk.

Nu fremkommer der en besked om, at den forrige backup fil på harddisken vil blive overskrevet. Kan du acceptere dette skal du svare **Ja**.

Herefter vil programmet pakke sikkerhedskopien. Dette kan godt tage lidt tid.

Hvis du har ADVICER versionen af Næsgaard Markkort, vil programmet efterfølgende spørge dig, om du ønsker at slette den aktuelle bedrift fra din PC. Til dette spørgsmål, skal du normalt svare Ja. (For at sikre at den nyeste udgave altid er placeret på den fælles backupserver).

Bemærk

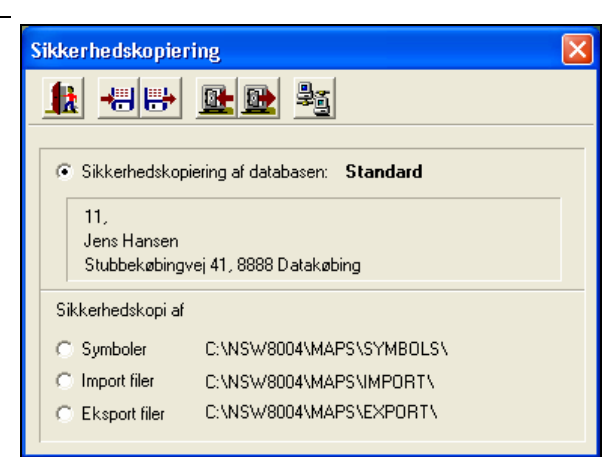

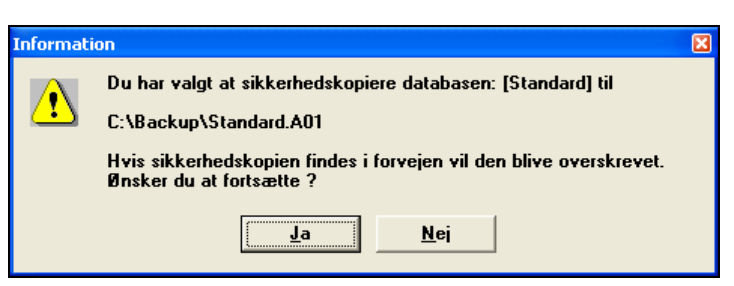

| Informat | ion 🛛                                                                           |
|----------|---------------------------------------------------------------------------------|
| ⚠        | Sikkerhedskopiering udført !<br>Ønskes databasen [Standard] slettet fra din PC? |
|          | Ja <u>N</u> ej                                                                  |

Sikkerhedskopiering til harddisken på den samme PC hvor programmet er installeret er ikke nogen sikkerhed, såfremt computeren går i stykker. Derimod er det en nem måde at lave en hurtig kopi af de aktuelle data. F.eks. inden du starter med at ændre i kortet. Skulle du få lavet nogle alvorlige fejl, kan du så hurtigt indlæse sikkerhedskopien igen.

Når du har sikkerhedskopieret dine data, kan du eventuelt brænde sikkerhedskopien ned på en CD. Sikkerhedskopifilen hedder databasenavnet+A01. Normalt vil det være **Standard.A01** og den er placeret i den mappe, som er angivet via opsætning af sikkerhedskopi funktionen. (Se nedenfor).

### Opsætning af mappe for sikkerhedskopiering.

Generelt

Når der sikkerhedskopieres til harddisk, kan du selv bestemme hvilen mappe der sikkerhedskopieres til. Som standard vil der blive sikkerhedskopieret til en mappe, der hedder Backup. Denne mappe er placeret som undermappe til den mappe, hvor programmet er installeret. Normalt vil det være C:\NSW\BACKUP.

Det er dog også muligt at vælge en mappe placeret på en anden PC i f.eks. et lokalnetværk.

Vælg funktionen **Opsætning af sikkerhedskopi**. (Funktionen findes i sikkerhedskopidialogen).

Angiv den mappe som du ønsker at placere dine sikkerhedskopier i. Du kan søge ved at klikke på knappen efter feltet.

Vælg herefter Ok.

Inden du kan angive en mappe, skal du på forhånd selv have oprettet den på den pågældende harddisk.

Initialer

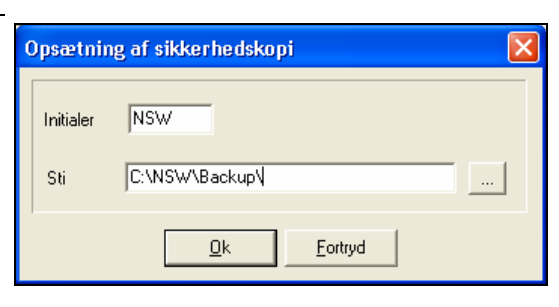

I feltet Initialer vil der normalt stå NSW. Hvis du anvender ADVICER versionen af programmet, bør du ændre initialerne til 2 eller 3 unikke bogstaver, som ingen andre på kontoret anvender. Herved kan du sikre, at andre får besked om, at du arbejder med en kundes data, såfremt andre samtidig prøver at indlæse de pågældende data.

## Indlæsning af sikkerhedskopi fra harddisk.

Generelt Ved indlæsning af en sikkerhedskopi fra harddisk, vil programmet udpakke den sikkerhedskopifil, som du har placeret i den mappe som sikkerhedskopieringen er sat op til at læse og skrive i. (Se forrige afsnit). Har du en backupfil på en CD, skal du først kopiere den til sikkerhedskopimappen før du kan indlæse den. Hertil anvendes almindelige Windows-funktioner. (Denne Computer eller Stifinder). Vælg ikonet for sikkerhedskopiering i bedriftskartoteket. Nu fremkommer følgende dialog.

Ved indlæsning af sikkerhedskopi skal du krydse af i **Databasefiler**. Hvis du har adgang til at arbejde med flere databaser, skal du også vælge den database som sikkerhedskopien skal indlæses i.

| ikkerhedskopier              | ing                           | × |
|------------------------------|-------------------------------|---|
|                              |                               |   |
|                              |                               |   |
| Sikkerhedskop                | iering af databasen: Standard |   |
| 11,                          |                               |   |
| Jens Hansen<br>Stubbekøbings | rei 41. 8888 Datakøbing       |   |
|                              |                               |   |
| orkkernedskopi af            |                               |   |
| O Symboler                   | C:\NSW8004\MAPS\SYMBOLS\      |   |
| C Import filer               | C:\NSW8004\MAPS\IMPORT\       |   |
| C Eksport filer              | C:\NSW8004\MAPS\EXPORT\       |   |
|                              |                               |   |
|                              |                               |   |

Vælg funktionen Indlæs sikkerhedskopi fra harddisk.

I drop down listen **Vælg sikkerhedskopi** skal du vælge den fil der indeholder sikkerhedskopien. Filen hedder normalt *Standard* (i BASIS, PLUS og OPTI) med mindre du har adgang til at køre flere databaser (kunder). Du kan evt. via knappen **Se liste** åbne en dialog, som viser dig en liste over alle sikkerhedskopifiler i den valgte mappe.

| Indlæs sikl | kerhedskopi fra harddisk        | X        |
|-------------|---------------------------------|----------|
| Sti         | C:\NSW\Backup\                  |          |
| Vælg sikke  | rhedskopi <u>Standard</u>       | Se liste |
| 🔽 Indlæs    | sikkerhedskopi med skriveadgang |          |
|             | <u>D</u> k <u>F</u> ortryd      |          |

Sti

Her vises den Sti (drev og bibliotek) som programmet automatisk vil læse sikkerhedskopier fra. Med knappen efter feltet kan du midlertidigt søge efter sikkerhedskopien i en anden sti. F.eks. på dit CD-ROM drev. Hvis du vil have programmet til permanent at huske en sti, skal du ændre den via ikonet **Opsætning af sikkerhedskopi**.

Indlæs sikkerhedskopi med skriveadgang (Faciliteten er specielt beregnet til ADVICER versionen af programmet). Normalt skal dette felt være krydset af. Det medfører at andre brugere kan se, at du arbejder med det pågældende sæt data. Hvis feltet ikke kan afkrydses, er det fordi en anden bruger har indlæst de pågældende data med skriveadgang. I denne situation vil du ikke kunne gemme en sikkerhedskopi med de ændringer du selv foretager. (Tal med den anden bruger om dette).

| Nu vil følgende dialog frem-<br>komme Lafspittet <b>Sikker-</b> | Indlæs sikkerhedskopi 🛛 🔀 |                               |   |                  |                             |
|-----------------------------------------------------------------|---------------------------|-------------------------------|---|------------------|-----------------------------|
| hedskopien indeholder, vil                                      | Sikkerhedskopi            | en indeholder                 | 7 | Sikkerhedskop    | pien indlæses til           |
| programmet vise oplysninger-<br>ne omkring sikkerhedskopien     | Sikkerhedskop             | i Standard                    |   | Database         | Standard 🗨                  |
| I afsnittet <i>Sikkerhedskopien</i>                             | Bedrift<br>Firma          | 11                            |   | Bedrift<br>Firma | 11                          |
| foreslå, at sikkerhedskopien                                    | Stilling                  |                               |   | Stilling         |                             |
| indlæses til en database med                                    | Fornavn                   | Jens                          |   | Fornavn          | Jens                        |
| samme navn.                                                     | Efternavn                 | Hansen                        |   | Efternavn        | Hansen                      |
| Det er muligt at indlæse sik-<br>kerhedskonien i en database    | Gård                      | Stengården                    |   | Gård             | Stengården                  |
| med et andet navn, blot ved                                     | Vej                       | Stubbekøbingvej 41            |   | Vej              | Stubbekøbingvej 41          |
| at skrive navnet i feltet Data-                                 | Stednavn                  |                               |   | Stednavn         |                             |
| base, eller ved at vælge en                                     | Postnr.                   | 8888                          |   | Postnr.          | 8888                        |
| mærk dog, at ved valg af en                                     | Ву                        | Datakøbing                    |   | Ву               | Datakøbing                  |
| eksisterende database, vil da-                                  | Sikkerhedsk               | opi information               |   | Bedriftdata he   | entes fra sikkerhedskopien. |
| overskrevet ved indlæsningen                                    | Oprettet ar: NS           | W                             |   |                  |                             |
| af sikkerhedskonien                                             | Opremental 200            | 3-10-30 03-03-33              |   |                  |                             |
| ar sinkerneuskopien.                                            | Sikkernedskop             | ien indeholder Database filer |   |                  |                             |
|                                                                 |                           | <u>k</u>                      |   | <u>F</u> ortryd  |                             |
|                                                                 |                           |                               |   |                  |                             |

Nu vil programmet bemærke at alle dine nuværende data i databasen vil blive overskrevet. Vælg Ja, hvis du vil fortsætte.

Herefter udpakkes sikkerhedskopien på harddisken. Dette kan godt tage lidt tid.

| Informati | on                                                                                                    | × |
|-----------|----------------------------------------------------------------------------------------------------|---|
| ⚠         | Du har valgt at indlæse sikkerhedskopien : [ Standard ] til databasen [ Standard ]<br>Alle filer i biblioteket vil blive slettet eller overskrevet. Ønsker du at fortsætte ? |   |
|           | Ja <u>N</u> ej                                                                                                    |   |

### Sikkerhedskopiering til disketter.

Generelt

Sikkerhedskopiering til disketter er ikke nogen anbefalelsesværdig løsning, såfremt dine kortdata fylder meget.

Vi anbefaler, at sikkerhedskopiere til harddisk og brænde sikkerhedskopifilen på en CD-ROM.

Sikkerhedskopiering til disketter er dog mulig i Næsgaard Markkort.

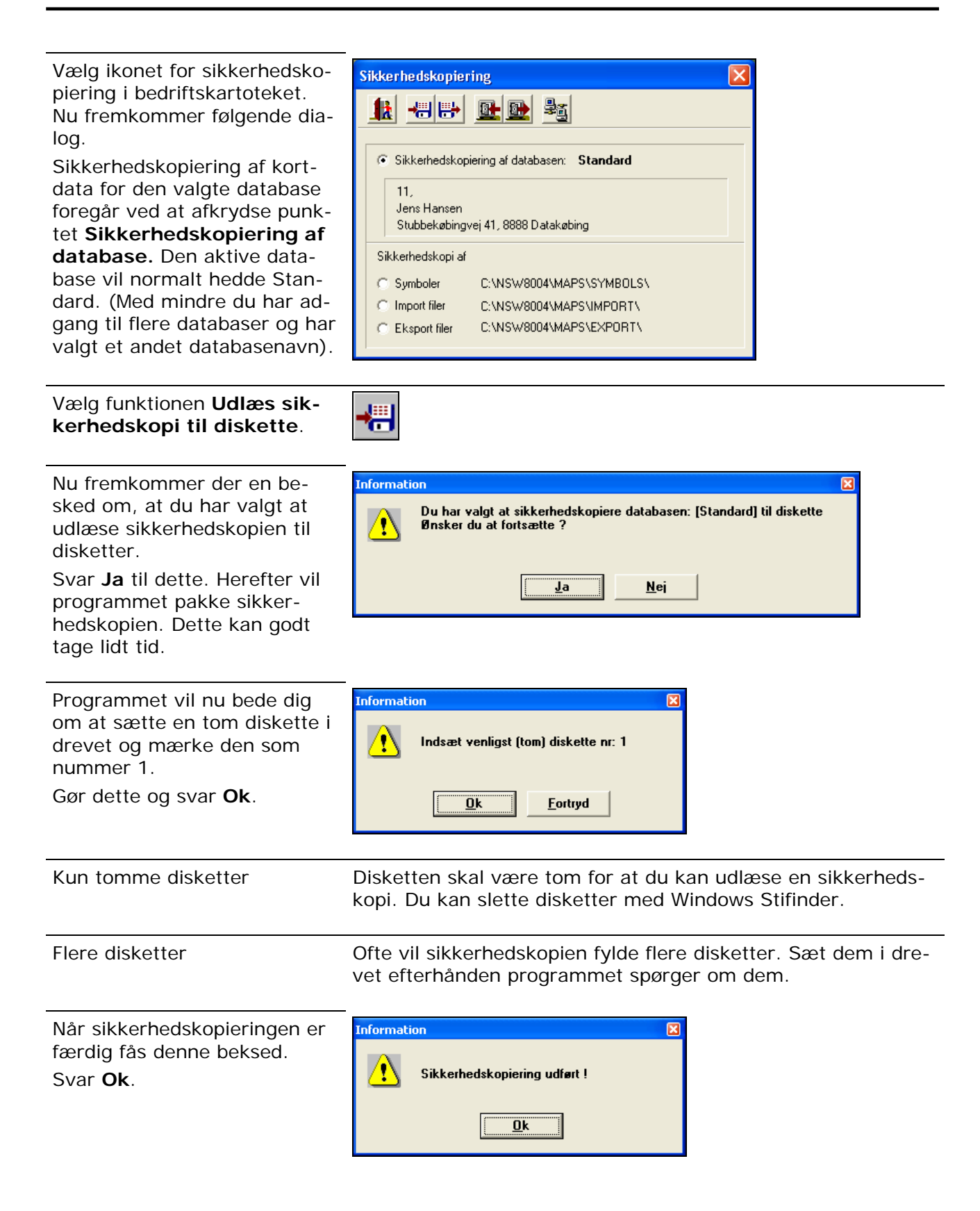

#### Indlæsning af sikkerhedskopi fra disketter.

₽

Vælg ikonet for sikkerhedskopiering i bedriftskartoteket. Nu fremkommer følgende dialog.

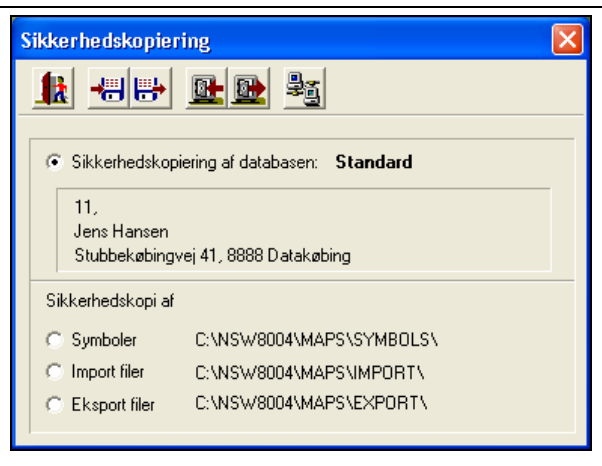

Vælg funktionen Indlæs sikkerhedskopi fra diskette.

Programmet vil nu bede dig om at indsætte diskette nr. 1 fra sikkerhedskopisættet. Sæt disketten i drevet og svar **Ok**.

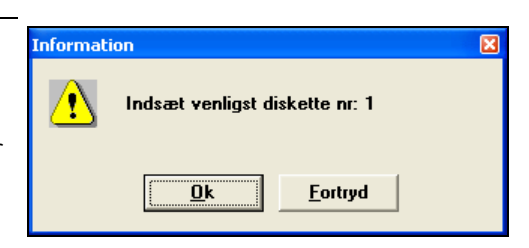

Nu vil følgende dialog fremkomme. I afsnittet *Sikkerhedskopien indeholder*, vil programmet vise oplysningerne omkring sikkerhedskopien. En sikkerhedskopi på diskette

hedder altid **AgroSat**. I afsnittet *Sikkerhedskopien indlæses til*, vil programmet foreslå, at sikkerhedskopien indlæses til en database med

samme navn.

Det er muligt at indlæse sikkerhedskopien i en database med et andet navn, blot ved at skrive navnet i feltet Database, eller ved at vælge en eksisterende database. Bemærk dog, at ved valg af en eksisterende database, vil data i den valgte database blive overskrevet ved indlæsningen af sikkerhedskopien.

| Indlæs sikkerhe   | dskopi                      |                                          | <u> </u>           |  |
|-------------------|-----------------------------|------------------------------------------|--------------------|--|
| Sikkerhedskopier  | nindeholder                 | Sikkerhedskopie                          | n indlæses til     |  |
| Sikkerhedskopi    | AgroSat                     | Database                                 | Standard 💌         |  |
| Bedrift           | 11                          | Bedrift                                  | 11                 |  |
| Firma             |                             | Firma                                    |                    |  |
| Stilling          |                             | Stilling                                 |                    |  |
| Fornavn           | Jens                        | Fornavn                                  | Jens               |  |
| Efternavn         | Hansen                      | Efternavn                                | Hansen             |  |
| Gård              | Stengården                  | Gård                                     | Stengården         |  |
| Vej               | Stubbekøbingvej 41          | Vej                                      | Stubbekøbingvej 41 |  |
| Stednavn          |                             | Stednavn                                 |                    |  |
| Postnr.           | 8888                        | Postnr.                                  | 8888               |  |
| Ву                | Datakøbing                  | Ву                                       | Datakøbing         |  |
| Sikkerhedskoj     | pi information              | Bedriftdata hentes fra sikkerhedskopien. |                    |  |
| Oprettet af: NSW  | /                           |                                          |                    |  |
| Oprettet d. 2003- | 10-30 09-27-53              |                                          |                    |  |
| Sikkerhedskopie   | n indeholder Database filer |                                          |                    |  |
|                   | [ <u>k</u> ]                | Eortryd                                  |                    |  |

Nu vil programmet bemærke at alle dine nuværende data i databasen vil blive overskrevet. Vælg **Ja**, hvis du vil fortsætte.

Sæt herefter disketter i drevet efterhånden programmet spørger om det. Efterfølgende vil programmet udpakke sikkerhedskopien på harddisken. Dette kan godt tage lidt tid.

# Delvis sikkerhedskopiering

Med fuktionen Delvis sikkerhedskopiering kan der udlæses og indlæses en sikkerhedskopi af enkelte job på en bedrift.

Der kan også indlæses enkelte job fra bedriftens samlede sikkerhedskopi af Næsgaard Markkort data. Dette gøres uden at overskrive eksisterende data.

| Informati | ion                                                                                                    | X |
|-----------|----------------------------------------------------------------------------------------------------|---|
| ⚠         | Du har valgt at indlæse sikkerhedskopien til : [Standard]<br>Alle filer i biblioteket vil blive slettet eller overskrevet. Ønsker du at fortsætte ? |   |
|           | Ja Nei                                                                                                    |   |

| k 🔍 📝 🧉 | 🏹 🗶 🕿    | -2 1    | Database: 70203456<br>Bedrift: 70203456, Jens H | ansen  |       |          |    |
|---------|----------|---------|-------------------------------------------------|--------|-------|----------|----|
| le .    | ▼ Alle   | Alle    | *                                               | Alle   | ¥     | Alle     | 2  |
| Kunde   | Bedrift  | Jobkode | Jobbeskrivelse                                  | Høstår | Aktiv | Туре     |    |
| 11      | 70203456 | 10-0    | Importeret 16-01-2004 09:22:10                  | 2004   | 2     | Analyse  |    |
| 11      | 70203456 | 10-1    | Importeret 16-01-2004 09:22:10                  | 2004   | 2     | Analyse  |    |
| 11      | 70203456 | 5-0     | Importeret 16-01-2004 09:22:09                  | 2004   | 2     | Analyse  |    |
| 11      | 70203456 | 12-0    | Importeret 16-01-2004 09:22:09                  | 2004   | 2     | Analyse  |    |
| 11      | 70203456 | Aceal   | Markkort 2005                                   | 2005   | 2     | Markkort |    |
| 11      | 70203456 | Areal   | Markkort 2005                                   | 2005   | 2     | Markkort |    |
| 11      | 70203456 | 11-0    | Importeret 16-01-2004 09:22:10                  | 2004   | 2     | Analyse  |    |
| 11      | 70203456 | 11-1    | Importenet 16-01-2004 09:22:10                  | 2004   | 2     | Analyse  |    |
| 11      | 70203456 | 1-0     | Importeret 16-01-2004 09:22:09                  | 2004   | 2     | Analyse  |    |
| 11      | 70203456 | Mark 5  | Bt, Pt og Kt gritted                            | 2004   |       | Analyse  |    |
| 11      | 70203456 | Mark 13 | Rt, Pt, Kt og Mgt gritted                       | 2004   |       | Analyse  |    |
| 11      | 70203456 | Areal   | Markkort 2003                                   | 2003   | 4     | Markkort |    |
| 11      | 70203456 | Areal   | Markkort 2084                                   | 2004   | 2     | Markkort | _, |
| 11      | 70203456 | 4-0     | Importeret 16-01-2004 09:22:09                  | 2004   | V     | Analyse  |    |
| 11      | 70203456 | 19-0    | Importeret 16-01-2004 09:22:09                  | 2004   | P     | Analyse  |    |

## Udlæsning af delvis sikkerhedskopi

Hvis du ønsker at eksportere et enkelt eller flere job fra Næsgaard Markkort vælges funktionen **udlæs job til del**vis sikkerhedskopi.

Før du trykker på ikonet skal du markere det eller de job du vil udlæse.

Funktionen kan eksempelvis bruges ved overførsel af job mellem to brugere af Næsgaard Markkort.

| Job-oversigt |              |         |                                                 |        |       |          | 6   |
|--------------|--------------|---------|-------------------------------------------------|--------|-------|----------|-----|
| 1 🔍 📝        | ## <b>\$</b> |         | Database: 70203456<br>Bedrift: 70203456, Jens H | ansen  |       |          |     |
| Alle         | ▼ Ale        | Alle    | *                                               | Alle   | ¥     | Alle     | 2   |
| Kunde        | Bedrift      | Jobkode | Jobbeskrivelse                                  | Høstår | Aktiv | Type     |     |
| 11           | 70203456     | 10-0    | Importeret 16-01-2004 09:22:10                  | 2004   | 9     | Analyse  |     |
| 11           | 70203456     | 10-1    | Importenet 16-01-2004 09:22:10                  | 2004   | 2     | Analyse  |     |
| 11           | 70203456     | 5-0     | Importeret 16-01-2004 09:22:09                  | 2004   | 7     | Analyse  |     |
| 11           | 70203456     | 12-0    | Importeret 16-01-2004 09:22:09                  | 2004   | 4     | Analyse  |     |
| 11           | 70203456     | Aceal   | Markkort 2005                                   | 2005   | 1     | Markkort |     |
| 11           | 70203456     | Area    | Markkort 2005                                   | 2005   |       | Markkort |     |
| 11           | 70203456     | 11-0    | Importeret 16-01-2004 09:22:10                  | 2004   | 5     | Analyse  |     |
| 11           | 70203456     | 11-1    | Importenet 16-01-2004 09:22:10                  | 2004   | 1     | Analyse  |     |
| 11           | 70203456     | 1-0     | Importeret 16-01-2004 09:22:09                  | 2004   | 7     | Analyse  |     |
| 11           | 70203456     | Mark 5  | Bt, Pt og Kt gritted                            | 2004   |       | Analyse  |     |
| 11           | 70203456     | Mark 13 | Rt, Pt, Kt og Mgt gritted                       | 2004   |       | Analyse  |     |
| 11           | 70203456     | Areal   | Markkort 2003                                   | 2003   | 7     | Markkort |     |
| 11           | 70203456     | Areal   | Markkort 2004                                   | 2004   | 1     | Markkort |     |
| 11           | 70203456     | 4-0     | Importeret 16-01-2004 09.22:09                  | 2004   | V     | Analyse  |     |
| 11           | 70203456     | 19-0    | Importeret 16-01-2004 09:22:09                  | 2004   | 7     | Analyse  |     |
|              | 35555 (FS    | 1 1 1   |                                                 |        | -     | 1.1      | -12 |

Det eller de markerede job vises nu i en liste i et nyt vindue.

Der skal svares **Ja** til at jobbene på listen udlæses til den delvise sikkerhedskopi.

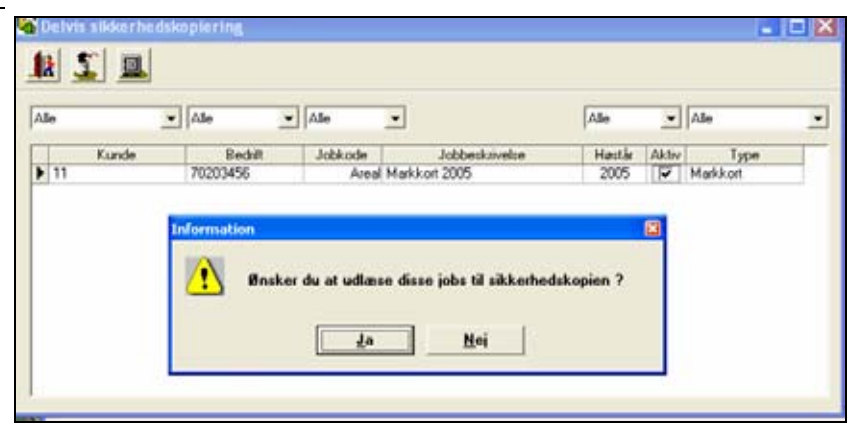

Nu åbnes dialogen sikkerhedskopiering. Her vælges om sikkerhedskopien skal udlæses til 3½" diskette eller til computerens harddisk/server.

Der trykkes på ikonet med disketten for at udlæse til en  $3\frac{1}{2}$ " diskette.

Der trykkes på ikonet med den røde pil og pengeskabet for at udlæse sikkerhedskopien til harddisken/serveren.

### Til harddisk/server

Vælges at udlæse til harddisk åbnes denne dialog.

I feltet **Gem i:** øverst er det muligt at vælge en destinationsmappe på harddisken eller en server.

I feltet **Filnavn** angives et filnavn.

Herefter trykkes på Gem.

Den eksporterede fil kan sendes vedhæftet til en email eller brændes på en CD-ROM. Filen kan indlæses af andre brugere af Næsgaard Markkort.

| Sikkerhedskopie                          | ring                           | × |
|------------------------------------------|--------------------------------|---|
|                                          |                                |   |
| Sikkerhedsko                             | piering af databasen: 70203456 |   |
| 70203456,<br>Jens Hansen<br>Stubbekøbing | ıvej 41, 8888 Datakøbing       |   |
| Sikkerhedskopi al                        | f                              |   |
| C Symboler                               | C:\NSW\MAPS\SYMBOLS\           |   |
| C Import filer                           | C:\NSW\MAPS\IMPORT\            |   |
| s importaior                             |                                |   |

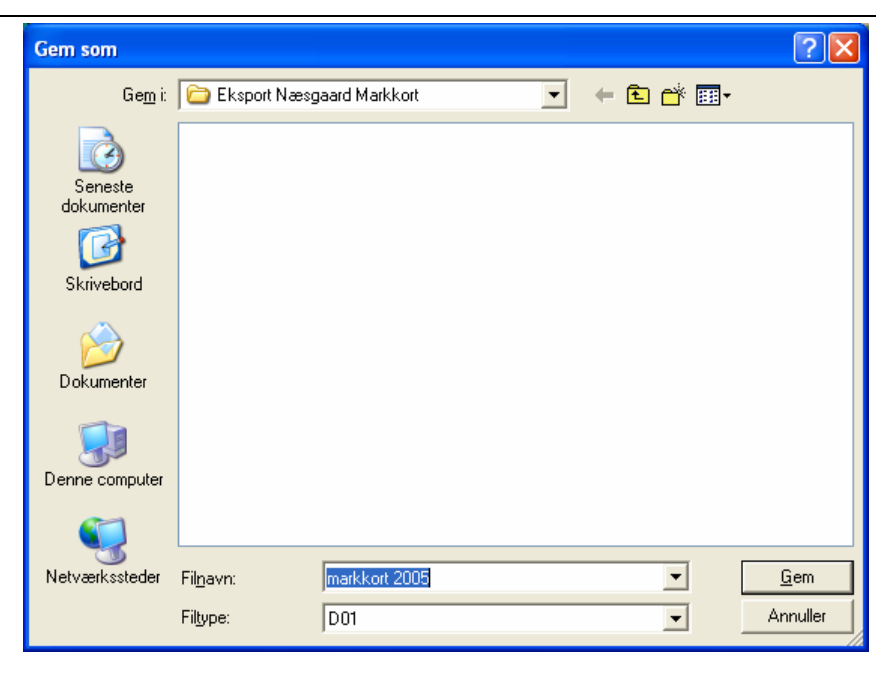

Information

<u>!</u>\

X

Der skal svares Ja til at filen udlæses til den ønskede sti og at en evt. eksisterende fil med samme navn vil blive overskrevet.

Der fås en besked når sikkerhedskopieringen er fuldført.

#### **Til diskette**

log.

Sat.D01

dialog.

finder.

Der trykkes på ikonet Udlæs Information X til diskette. Dernæst skal der Du har valgt at sikkerhedskopiere databasen: [AgroSat.D01] til diskette 1 Ønsker du at fortsætte ? først svares Ja til denne dia-Filnavnet bliver altid Agro-Ja <u>N</u>ej Herefter indsættes en diskette Information og der svares Ok til denne ł Indsæt venligst (tom) diskette nr: 1 Hvis disketten ikke er tom vil du få en advarsel. Disketten <u>O</u>k <u>F</u>ortryd skal slettes via Windows Sti-

Du har valgt at sikkerhedskopiere databasen: [markkort 2005] til

Hvis sikkerhedskopien findes i forvejen vil den blive overskrevet. Ønsker du at fortsætte ?

Nej

C:\Eksport Næsgaard Markkort\markkort 2005.D01

Ja

## Indlæsning af delvis sikkerhedskopi

Med funktionen Hent job fra delvis sikkerhedskopi er det muligt at indlæse et eller flere job fra en delvis sikkerhedskopi af Næsgaard Markkort.

Det er også muligt at indlæse et eller flere job fra en almindelig sikkerhedskopi af kortdata.

Job der indlæses bliver oprettet som nye job i joboversigten.

| k 🔍 📝 🦛 | i 🛋 🐒 🚘  | -2 0-1   | Dalabase: 70203456<br>Bedrift: 70203456, Jens H | ansen  |       |          |  |
|---------|----------|----------|-------------------------------------------------|--------|-------|----------|--|
| Alle    | ▼ Alle   | Ale      | ×                                               | Alle   | ¥     | Alle     |  |
| Kunde   | Bedrift  | Jobkode  | Jobbeskrivelse                                  | Høstår | Aktiv | Type     |  |
| 11      | 70203456 | 12-0     | Importeret 16-01-2004 09:22:09                  | 2004   | 2     | Analyse  |  |
| 11      | 70203456 | 5-0      | Importeret 16-01-2004 09:22:09                  | 2004   | 4     | Analyse  |  |
| 11      | 70203456 | 1-0      | Importeret 16-01-2004 09:22:09                  | 2004   | V     | Analyse  |  |
| 11      | 70203456 | 10-0     | Importeret 16-01-2004 09:22:10                  | 2004   | 4     | Analyse  |  |
| 11      | 70203456 | 11-1     | Importenet 16-01-2004 09:22:10                  | 2004   | 2     | Analyse  |  |
| 11      | 70203456 | 11-0     | Importeret 16-01-2004 09:22:10                  | 2004   | V     | Analyse  |  |
| 11      | 70203456 | 10-1     | Importeret 16-01-2004 09:22:10                  | 2004   | 4     | Analyse  |  |
| 11      | 70203456 | Mark 13  | Rt, Pt, Kt og Mgt gritted                       | 2004   |       | Analyse  |  |
| 11      | 70203456 | Mark 5   | Rt. Pt og Kt gritted                            | 2004   |       | Analyse  |  |
| 11      | 70203456 | Areal    | Markkort 2004                                   | 2004   |       | Markkort |  |
| 11      | 70203456 | Analyser | Jordprøver alle marker                          | 2004   | Г     | Analyse  |  |
| 11      | 70203456 | 19-0     | Importeret 16-01-2004 09:22:09                  | 2004   | 2     | Analyse  |  |
| 11      | 70203456 | 4.0      | Importeret 16-01-2004 09:22:09                  | 2004   | 2     | Analyse  |  |
| 11      | 70203456 | 2.0      | Importeret 16-01-2004 09:22:09                  | 2004   | V     | Analyse  |  |
| 11      | 70203456 | Ace N    | Markkort 2005                                   | 2005   |       | Makkot   |  |

Der kan indlæses data fra diskette og fra harddisk/server.

Data indlæses fra diskette ved at trykke på ikonet med disketten.

Data indlæses fra harddisk/server ved at trykke på ikonet med den røde pil og pengeskabet.

Ikonet opsætning kan bruges til at angive en foretrukken mappe på harddisk/server (gælder også alm. sikkerhedskopiering).

| Sik                                                             | ker hedskopie                   | ring                           |  |  |  |  |  |  |
|-----------------------------------------------------------------|---------------------------------|--------------------------------|--|--|--|--|--|--|
| 1                                                               | k 🔜 🖶                           | <u>u</u> ⊵ 😼                   |  |  |  |  |  |  |
|                                                                 | Sikkerbedskor                   | niering af databasen: 70203456 |  |  |  |  |  |  |
| 70203456,<br>Jens Hansen<br>Stubbekøbingvej 41, 8888 Datakøbing |                                 |                                |  |  |  |  |  |  |
|                                                                 | Sikkerhedskopi af               |                                |  |  |  |  |  |  |
|                                                                 | C Symboler C:\NSW\MAPS\SYMBOLS\ |                                |  |  |  |  |  |  |
|                                                                 | C Import filer                  | C:\NSW\MAPS\IMPORT\            |  |  |  |  |  |  |
|                                                                 | C Eksport filer                 | C:\NSW\MAPS\EXPORT\            |  |  |  |  |  |  |

### Indlæs fra harddisk/server

I dialogen vises den forvalgte mappe i feltet **Sti.** Der kan udpeges andre mapper ved at trykke på ikonet til højre ...

I feltet **Vælg sikkerhedskopi** kan der vælges mellem de delvise sikkerhedskopier i den valgte mappe. Med knappen **Se liste** er det muligt at se en liste over delvise.

Tryk **Ok** for at indlæse.

I feltet **Type** i ovenstående dialog vælges om der ønskes at indlæse en delvis sikkerhedskopi eller en almindelig sikkerhedskopi.

Valget af Type har betydning for, hvilken type sikkerhedskopi der vises i listen **Vælg sikkerhedskopi**.

Når indlæsningen er fuldført fås denne besked.

Bemærk at job i sikkerhedskopien endnu ikke er indlæst i joboversigten.

| Indlæs s | ikkerhedskopi fra harddisk                 | × |
|----------|--------------------------------------------|---|
| Sti      | C:\Eksport Næsgaard Markkort\              |   |
| Vælg sil | kerhedskopi 📃 💽 Se liste                   |   |
| Туре     | markkort 2005<br>Delvis sikkerhedskopier 🔍 |   |
|          | <u>Q</u> k <u>F</u> ortryd                 |   |

| Indlæs sikkerhedsko | opi fra harddisk                                   |          |
|---------------------|----------------------------------------------------|----------|
| Sti C:\Eksp         | ort Næsgaard Markkort\                             |          |
| Vælg sikkerhedskopi | markkort 2005 🔹                                    | Se liste |
| Туре                | Delvis sikkerhedskopier                            |          |
|                     | Almindelige sikkerhedskopier<br>Uk <u>F</u> ortryd |          |

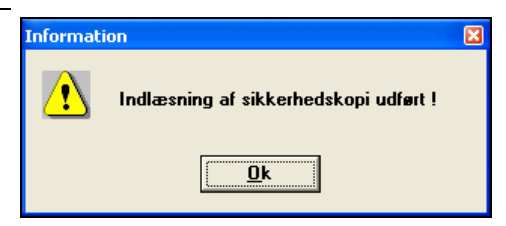

Når sikkerhedskopien er indlæst vises alle job i sikkerhedskopien i denne dialog.

Der kan nu vælges et eller flere job der ønskes indlæst.

Flere job vælges ved at holde CTRL tasten nede mens der udvælges i kolonnen længst til venstre med musen.

Der trykkes på ikonet **Ind**læs.

Når indlæsningen af job er fuldført fås denne besked. De importerede job er nu tilgængelige i joboversigten.

| Detvir sikke hedskopiering |           |         |                                |        |          |          |   |  |
|----------------------------|-----------|---------|--------------------------------|--------|----------|----------|---|--|
|                            |           |         |                                |        |          |          |   |  |
| Je                         | Ale 💌     | Alle    | ×                              | Alle   | ¥        | Alle     | 1 |  |
| Kund                       | e Bedrift | Jobkode | Jobbeskrivelse                 | Høstår | Aktiv    | Type     |   |  |
| 11                         | 70203456  | 5-0     | Importeret 16-01-2004 09:22:09 | 2004   | 7        | Analyse  |   |  |
| 11                         | 70203456  | 12-0    | Importeret 16-01-2004 09.22:09 | 2004   | 2        | Analyse  |   |  |
| 11                         | 70203456  | Areal   | Markkort 2005                  | 2005   | 1        | Markkort |   |  |
| 11                         | 70203456  | Area    | Markkort 2005                  | 2005   | <b>V</b> | Markkort |   |  |
| 11                         | 70203456  | 11-0    | Importeret 16-01-2004 09:22:10 | 2004   | R        | Analyse  |   |  |
| 11                         | 70203456  | 11-1    | Importeret 16-01-2004 09.22:10 | 2004   | V        | Analyse  |   |  |
| 11                         | 70203456  | 1-0     | Importeret 16-01-2004 09:22:09 | 2004   | 4        | Analyse  |   |  |
| 11                         | 70203456  | Mark 5  | Bt, Pt og Kt gritted           | 2004   | Г        | Analyse  |   |  |
| 11                         | 70203456  | Mark 13 | Rt, Pt, Kt og Mgt gritted      | 2004   |          | Analyse  |   |  |
| 11                         | 70203456  | Areal   | Markkort 2003                  | 2003   | -        | Markkort |   |  |
| 11                         | 70203456  | Area    | Markkort 2004                  | 2004   | <b>V</b> | Markkort |   |  |
| 11                         | 20203456  | 4.0     | Important 16-01-2004 09:22:09  | 2004   |          | Analuse  |   |  |

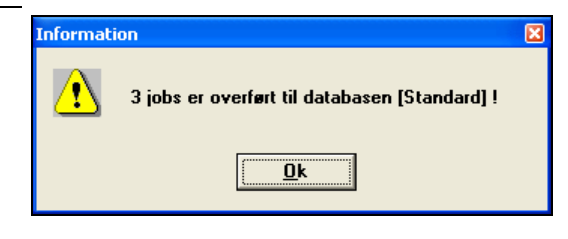

## Indlæsning af delvis sikkerhedskopi fra diskette

Vælges at indlæse sikkerhedskopi fra diskette, skal disketten indsættes og der svares **Ok** i denne dialog.

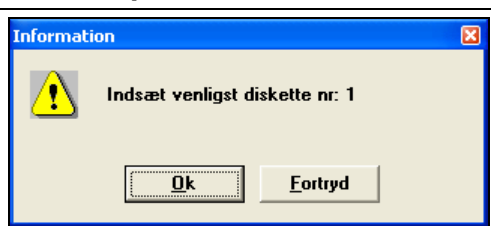

Når sikkerhedskopien er indlæst vises alle job i sikkerhedskopien i denne dialog.

Der kan nu vælges et eller flere job der ønskes indlæst. Flere job vælges ved at holde CTRL tasten nede mens der

udvælges i kolonnen længst til venstre med musen.

Der trykkes på ikonet **Indlæs**, og jobbene vil være tilgængelige i joboversigten.

| 🖥 Delvis sikkerhedskopiering 📃 🗆 🔀 |    |       |          |         |                                |        |          |          |   |
|------------------------------------|----|-------|----------|---------|--------------------------------|--------|----------|----------|---|
| 1                                  | k  | -\$ 📃 |          |         |                                |        |          |          |   |
| 1                                  | Je |       | Ale      | Ale     | *                              | Alle   | ¥        | Alle     | ¥ |
| Г                                  | _  | Kunde | Bedrift  | Jobkode | Jobbeskrivelse                 | Høstår | Aktiv    | Type     | - |
|                                    | 11 |       | 70203456 | 5-0     | Importeret 16-01-2004 09:22:09 | 2004   | 4        | Analyse  |   |
|                                    | 11 |       | 70203456 | 12-0    | Importeret 16-01-2004 09:22:09 | 2004   | 2        | Analyse  | _ |
|                                    | 11 |       | 70203456 | Areal   | Markkort 2005                  | 2005   | V        | Markkort |   |
|                                    | 11 |       | 70203456 | Areal   | Markkort 2005                  | 2005   | <b>V</b> | Markkort |   |
|                                    | 11 |       | 70203456 | 11-0    | Importeret 16-01-2004 09:22:10 | 2004   | 1        | Analyse  |   |
| Ľ                                  | 11 |       | 70203456 | 11-1    | Importeret 16-01-2004 09:22:10 | 2004   | 1        | Analyse  |   |
|                                    | 11 |       | 70203456 | 1-0     | Importeret 16-01-2004 09:22:09 | 2004   | 4        | Analyse  |   |
|                                    | 11 |       | 70203456 | Mark 5  | Bt, Pt og Kt gritted           | 2004   | Г        | Analyse  |   |
| Ľ                                  | 11 |       | 70203456 | Mark 13 | Rt, Pt, Kt og Mgt gritted      | 2004   |          | Analyse  | _ |
|                                    | 11 |       | 70203456 | Areal   | Markkort 2003                  | 2003   | <b>V</b> | Markkort |   |
| 1                                  | 11 |       | 70203456 | Area    | Markkort 2004                  | 2004   | ~        | Markkort |   |
| Г                                  | 11 |       | 70203456 | 4-0     | Importeret 16-01-2004 09:22:09 | 2004   | R        | Analyse  | × |